### VPIS

## v 2. letnik programa ŠPORTNA REKREACIJA- izredni študij

za študijsko leto 2010/11

# od 14. do 17. septembra 2010, v Študentskem referatu, v času uradnih ur (od 10h do 12h).

Vpis v 2. letnik je možen, če :

- ste zbrali 54 kreditnih točk,
- imate vpisane vse opravljene izpite v elektronskem indeksu.

Pri vpisu obvezno potrebujete:

- Študentsko izkaznico
- Potrdilo o plačilu vpisnih stroškov: 32,12 EUR (18,69 EUR vpisnina in 13,43 EUR zavarovanje)\*;
- Potrdilo o **plačilu šolnine**; za 2. letnik programa Športna rekreacija je šolnina 1.835,00 EUR in jo poravnate ob vpisu in sicer: v celoti ali akontacijo v višini 917,50 EUR ob vpisu, preostanek šolnine pa do 10. 02. 2011;
- Podpisano pogodbo o izobraževanju (dobite jo v referatu, pred ali ob vpisu).

\*V vpisnini je všteto: nalepka za študentsko izkaznico; prispevek za informacijski sistem UL in njenih članic, ki ga uporabljajo študenti; prispevek za letno članarino za knjižnice UL, CTK in NUK. Poleg tega stroški vpisa vključujejo tudi pavšalni prispevek za zdravstveno zavarovanje za l. 2010 iz 17. In 18. čl. ZZVZZ, ki znaša: 4,34 EUR in prispevek za zavarovance iz 26. člena ZPIZ – 1, ki znaša 9,09 EUR, v skladu s 1. odstavkom 11. člena Pravilnika o prispevkih in vrednotenju stroškov na Univerzi v Ljubljani.

### Podatki za plačilo: TRR: 01100-6030708477, sklic: 100-1117 (za vpisnino in šolnino)

**POMEMBNO**: Zaradi narave študija **se mora vsak študent tudi nezgodno zavarovati** (zavarovanje sklene sam, pri zavarovalnici, ki si jo izbere)!

### KAKO BO POTEKAL VPIS?

Prvi del vpisa opravite z računalnika od doma (oz. kateregakoli drugega kjer lahko dostopate do e-Študenta 3G), po navodilih spodaj, nato se oglasite v Študentskem referatu z natisnjenim in podpisanim vpisnim listom, študentsko izkaznico in potrdilom o plačilu vpisnih stroškov ter šolnine. V referatu vam bomo potrdili vpis in izdali potrdila o vpisu. Navodila za elektronski vpis:

- Prijavite se v sistem e-Študent 3G.
- Vnesete sliko: Za vnos slike v meniju izberite »Podatki/Kontaktni podatki«. V razdelku »SLIKA« s klikom na gumb »Brskaj« s področja na svojem računalniku izberete ustrezno sliko (kot za dokumente, standardni format 3,5 x 4,5 cm, manjša od 200 KB, format jpg ali jpeg), ki jo potrdite s klikom na gumb »Vstavi sliko«. S tem je slika naložena, vidite jo tudi nad menijem pri vaših podatkih.
- V meniju izberete Vpisni list, Vnos/popravljanje.
- Kliknete zadnji vpis 2009/10.
- »Vpis je dovoljen« pomeni, da lahko nadaljujete z elektronskim izpolnjevanjem vpisnega lista.
- Pregledate že vpisane podatke, jih dopolnite ali popravite (obvezno morate imeti vpisano davčno številko!). Preverite, če vam sistem ponudi pravilen letnik vpisa (praviloma vam ponudi vpis, za katerega izpolnjujete pogoje).
- Kliknite gumb »Potrdi« na dnu vpisnega lista (predmetnika ne izpolnjujte!).
- Kliknete gumb »Izpis« (dobite vpisni list v PDF formatu in ga natisnete ter podpišete).

**Podpisan vpisni list, skupaj z zahtevanimi dokumenti, prinesite v referat**, v času uradnih ur, kjer vam bomo potrdili vpis ter pripravili potrdila o vpisu.

Študentski referat

PRODEKAN za pedagoško dejavnost prof. dr. Stojan Burnik, I.r.

Datum: 04. 09. 2010